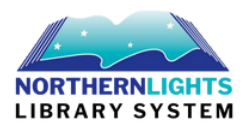

# **Receipt Printer Settings**

To access "settings" click on the username in the top right corner of your Polaris Leap screen. Click SETTINGS from the dropdown menu.

a. The first tab is PRINT OPTIONS. This is where you select the settings for your receipt printer.

b. The suggested settings are:

### i. Check in – Hold Slip

This prints a receipt when items are checked in and fill a patron's hold. It displays Patron name, unclaimed date, held date, pickup location, title, call number, item barcode, assigned branch, and the patron's phone number.

OR

### Check in – Hold Pickup Slip

This prints a receipt when books are checked in and fill a patron's hold at a

library that has self-serve hold pick up. It displays partial patron names, the last 7

-digits of a patron's barcode, the hold expiry date, and the item title and barcode.

### ii. Check out - Check out receipts

This prints a receipt when items are checked out to a patron and includes the

item information and due date.

## iii. Patron Status – Checkout receipt and Fine Receipt

This prints a receipt when fees have been paid or waived. It provides information about the charge including the amount that was paid or waived.

c. Once you've made your selections, click SAVE.

| ettings                                                                                                    |                                                                                                    | SAVE CREFRESH CLOSE                                                                                                    |
|----------------------------------------------------------------------------------------------------|----------------------------------------------------------------------------------------------------|----------------------------------------------------------------------------------------------------|
| Print Options O Special Loan N                                                                                                    | /orkform User Defaults                                                                                                    |                                                                                                    |
| Check in<br>Fine receipt<br>Only if no eReceipt<br>In-transit slip<br>Holds only<br>Hold slip<br>Hold call slip<br>Hold pickup slip | Check out<br>Check out receipt<br>only if no eReceipt<br>only if no eReceipt<br>In-transit slip<br>Hold sonly<br>Hold call slip<br>Hold pickup slip | Patron status<br>Check out receipt<br>only if no eReceipt<br>Fine receipt<br>only if no eReceipt<br>In-transit slip<br>Holds only<br>Hold slip<br>Hold call slip<br>Hold pickup slip |
| ILL requests<br>In-transit slip<br>Print ILL Slip<br>Print ILL Pickup Slip                                                          | Hold requests<br>In-transit slip<br>Hold slip<br>Hold call slip<br>Hold pickup slip                                                                 | Item record<br>Fine receipt<br>only if no eReceipt<br>In-transit slip<br>Holds only<br>Hold slip<br>Hold call slip<br>Hold pickup slip                                               |